## How to add a comment in ESS

1. Click on the day you worked extra hours/overtime/as a sub

| Jul 2019 Oct 2019<br>prior week next week | Monday<br>8/26 | <sup>Tuesday</sup><br>8/27 | Wednesday<br>8/28 | Thursday<br>8/29 | Friday<br>8/30 | Saturday<br>8/31 | Sunday<br>9/1 | Weekly<br>Total |
|-------------------------------------------|----------------|----------------------------|-------------------|------------------|----------------|------------------|---------------|-----------------|
| OVERTIME CLASSIFED                        |                |                            |                   |                  |                |                  |               |                 |
| TOTAL                                     |                |                            |                   |                  |                |                  |               |                 |

2. Enter the hours and comments in their respective boxes.

| Jul 2019<br>prior week    | Oct 2019<br>next week | Monday<br>8/26 | Tuesday<br>8/27 | Wednesday 8/28 | Thursday<br>8/29 | Friday<br>8/30 | Saturday<br>8/31 | Sunday<br>9/1 | Weekly<br>Total |
|---------------------------|-----------------------|----------------|-----------------|----------------|------------------|----------------|------------------|---------------|-----------------|
| OVERTIME CLASSIFED        |                       |                |                 |                |                  |                |                  |               |                 |
| Hours Notes Add line item |                       |                |                 |                |                  |                |                  |               |                 |
| TOTAL                     |                       |                |                 |                |                  |                |                  |               |                 |

3. After you completed the above process. Click "Add line item".

| Hours | Notes   | V.            |
|-------|---------|---------------|
| 4     | jm 11-3 | Add line item |

4. If you worked two jobs in one day. Repeat steps 2-3.

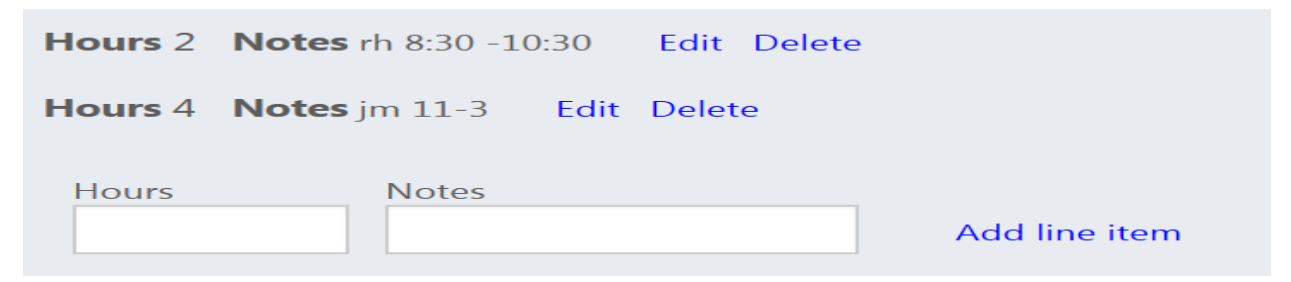

5. Once you have entered all of your comments for the day, click "submit". If you did not click submit, your hours and comments will not save and be submitted to your supervisor for payment.

| Copy from previous week | Save for later | Submit |
|-------------------------|----------------|--------|
|                         |                |        |